## What if Your Calculator Ever Starts Acting Weird ? SAVE THIS PAGE !

1) Here are the three most common things to check:

Press 2nd then Format (above the ZOOM key) and make sure everything on the left is highlighted: (TI-85, 86: press GRAPH, MORE, FORMT.)

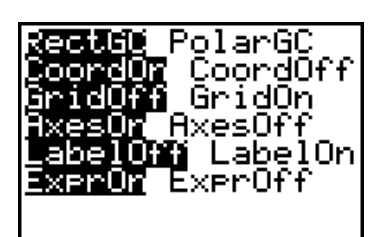

Press MODE and make sure that everything on the left side is highlighted:

Press 2nd then STAT PLOT (above the Y= key), then choose 4: PlotsOff and press ENTER.

If you get a syntax error, choose "go to" rather than "quit." The calculator will highlight what it doesn't understand.

| Norma         | Sci<br>0123           | Eng<br>456789  |
|---------------|-----------------------|----------------|
| Radia         | Deg                   | ree            |
| Conne         | Par P<br><b>Sciec</b> | oi sea<br>Dot  |
| Sequ:<br>Real | antial<br>a+bi        | Simul<br>re^0i |
| Full          | Horiz                 | Ğ-Ť            |

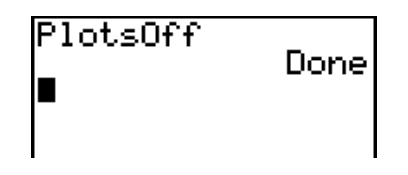

ERR:SYNTAX 1:Quit MBGoto

- The Escape Hatch: If you end up doing something you didn't want to do, press
   2nd QUIT (above the MODE key). This takes you back to the home screen.
- 3) If you want to pause a graph, press ENTER. To start it again, press ENTER again.
  Notice these dots if you see these flashing on your

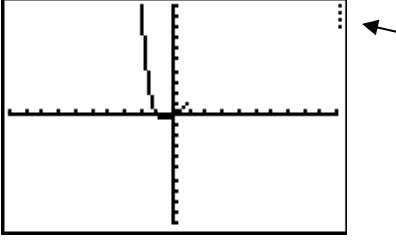

Notice these dots – if you see these flashing on your calculator, it means that the graph is paused. Press ENTER to finish graphing.

4) If you want a graph to stop graphing, press ON or 2nd OFF (above the ON key).